## **Application Form Completion Instructions**

- 1. Open admission.wiut.uz link in your browser window
- 2. Click on Register link

|       | Log In                       |          |
|-------|------------------------------|----------|
| •     |                              |          |
| *     | Username                     |          |
|       | Password                     | <br>     |
|       |                              | 🕤 Log in |
|       |                              |          |
| ou do | n't have an account Register |          |

If you lost your Username or Password Click Lost Username or Password

- 3. Fill in the form that appears (Please fill in all required fields with an asterisk (\*))
  - a. Fill in your personal information
  - b. NOTE: you must fill in your personal details exactly as they are stated in your passport

| Personal Information                   |                 |
|----------------------------------------|-----------------|
| First Name (like in the passport) *    |                 |
| Last Name (like in the passport) *     |                 |
| Father's Name (like in the passport)   |                 |
| Gender *                               | Select Gender 🗸 |
| Date Of Birth (like in the passport) * |                 |

- 4. Fill in your Residence information
  - a. Country Of Residence country where you are permanently living
  - b. Citizenship select a country which issued your passport. If you hold a multiple citizenship, select only one of the countries of your citizenship, which you believe is most appropriate.

- c. Ethnic origin select the ethnicity that you belong to, if you do not wish to disclose this information, select other from the drop down list.
- d. Region of Permanent Residence (For Citizens of Uzbekistan) fill this field in only if you are a citizen of Uzbekistan. Select the Region where you hold your permanent registration (UZB:ro'yxatga olingan manzil, RUS:прописка)

| Permanent Residence Information                            |                      |   |
|------------------------------------------------------------|----------------------|---|
| Country Of Residence *                                     | Select Country       | ~ |
| Citizenship *                                              | Select Citizenship   | ~ |
| Ethnic Origin *                                            | Select Ethnic Origin | ~ |
| Region Of Permanent Residence (For Citizens Of Uzbekistan) | Select Region        | ~ |

- 5. Fill in your English Proficiency Information
  - a. State the name of the test taken or to be taken
  - b. In case if you have your test results at the point of application, also fill in the score breakdown information
  - c. If you have taken IELTS you must fill in the IELTS Test Report Form Number, which can be found on your IELTS certificate.

| English Proficiency Information                                          |                                                |
|--------------------------------------------------------------------------|------------------------------------------------|
| English Proficiency Test Taken or Registered for (IELTS, TOEFL, Other) * |                                                |
| Overall Band Score (if available)                                        |                                                |
|                                                                          | Entered value should be number or empty string |
| Writing Component Score (if available)                                   |                                                |
|                                                                          | Entered value should be number or empty string |
| Reading Component Score (if available)                                   |                                                |
|                                                                          | Entered value should be number or empty string |
| Speakng Component Score (if available)                                   |                                                |
|                                                                          | Entered value should be number or empty string |
| Listening Component Score (if available)                                 |                                                |
|                                                                          | Entered value should be number or empty string |
| IELTS Test Report Form Number                                            |                                                |

- 6. Fill in your Contact information
  - a. Address this must be your permanent address, where written correspondence can be sent
  - b. Home Phone Number provide your landline phone number in Uzbekistan.
    In case if you have no landline phone number in Uzbekistan, provide your overseas landline number clearly indicating the country code.
  - c. Mobile Phone Number provide your mobile phone number in Uzbekistan. In case if you have no mobile phone number in Uzbekistan, provide your overseas mobile number clearly indicating the country code.
  - d. Email make sure that your email details are entered correctly, as registration confirmation will arrive to your email account. In case if you make a mistake in this field your registration is likely to be deleted.

| Contact Information                                                                        |  |
|--------------------------------------------------------------------------------------------|--|
| Address *<br>(example: 12 Istiqbol Str., M.Ulugbek dist., Tashkent, Uzbekistan,<br>100047) |  |
| Home Phone Number (+998) *                                                                 |  |
| Mobile Phone Number (+998) *                                                               |  |
| Email *                                                                                    |  |
| Confirm Email *                                                                            |  |

- 7. Fill in Your Passport information
  - a. In case if you make a mistake in your passport details your application will be deleted.
  - b. Passport series and number can be found:

| PASPORT                                                                                                    | PASSPORT            | P                                                                    | DAVLAT HODI / COUNTY                                                               | TY CODE PASP       | AA 0000001             |
|----------------------------------------------------------------------------------------------------|---------------------|----------------------------------------------------------------------|------------------------------------------------------------------------------------|--------------------|------------------------|
|                                                                                                    |                     | FAMILIYASI / SUI<br>XXX<br>ISMI / GIVEN KAM<br>XXXX                  | pas<br>ser                                                                         | ssport<br>ies      | passpo                 |
|                                                                                                    |                     | PUGAROLIGI/NU<br>UZBEKIS<br>TUOTLGAN SANU<br>01 01<br>JINSI/SEX<br>M | ATTONALITY<br>TAN<br>ASI/DATE OF BIRTH<br>1980<br>TUG'ILSAN JOYI / PLA<br>TASHKENT | CE OF BIRTH        |                        |
|                                                                                                    |                     | 03 08<br>AMAL GEISH MU<br>12 08                                      | SI/DATE OF ISSUE<br>2012<br>IODATI / DATE OF EXPIRY<br>2022                        | STATE PE<br>CENTRE |                        |
| <uzbxx< td=""><td>(X&lt;&lt;&lt;&lt;&lt;&gt;)<br/>001UZB</td><td>XXXX&lt;&lt;&lt;<br/>8501019</td><td>&lt;&lt;&lt;&lt;&lt;&lt;&lt;<br/>M2208121</td><td>&lt;&lt;&lt;&lt;&lt;&lt;&lt;</td><td>«&lt;&lt;&lt;&lt;&lt;&lt;&lt;<br/>0005001404</td></uzbxx<> | (X<<<<<>)<br>001UZB | XXXX<<<<br>8501019                                                   | <<<<<<<<br>M2208121                                                                | <<<<<<<            | «<<<<<<<<br>0005001404 |

- c. Place of Issue should state the name of the city where you have applied to receive your passport
- d. Given by IIB (Kim tomonidan berilgan) should state the Internal Affairs Unit (UZB: Ichki Ishlar Boshqarmasi (IIB); RUS: Районное Отделение Внутренних Дел (РОВД)) as stated in your passport

| Passport Information – your application will be deleted if incorrect information is entered |  |  |
|---------------------------------------------------------------------------------------------|--|--|
| Passport Series * / Passport Number *                                                       |  |  |
| Place Of Issue *                                                                            |  |  |
| Given by IIB of (Kim Tomonidan Berilgan)                                                    |  |  |
| Date Of Issue *                                                                             |  |  |
| Date Of Expiration *                                                                        |  |  |
|                                                                                             |  |  |

- 8. Confirming application
  - a. Once you have filled in the Captcha security field click create or cancel button to create or cancel your application.

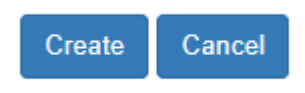

9. Once you have created the application the following message appears:

You have successfully registered with the system and your username and password have been sent to your email address. Please note that due to administrative reasons you cannot change your username or password, and therefore we ask you to keep these details securely as you will need them each time you access the system.

If you want to Log In Click Here

## 10. Check your email provided during registration for username and password details. The message you received should look like:

Dear

We have received your WIUT Application form through WIUT Admission System. Please login to the system, accessible through the link <a href="http://admission.wiut.uz/">http://admission.wiut.uz/</a>, using the username and password details provided below to proceed with your application to WIUT.

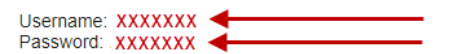

Note that due to administrative reasons you cannot change your username or password, and therefore we ask you to keep these details securely as you will need them each time you access the system. Once logged in to the system you must follow all the required steps in order to complete and submit your application.

THIS IS AN AUTOMATICALLY GENERATED MESSAGE. PLEASE DO NOT REPLY TO THIS EMAIL.

11. Use the username and password from the message to log in to the system